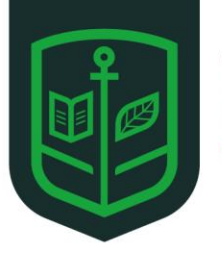

Wootton **Upper School** Part of Wootton Academy Trust

# **SIMS Options Online Student Setup Guide**

0

Outlook

Steps 1-2 below, only need to be completed once.

## Step 1 – Activating your account

Log on to your school email - www.office.com

You will need to access your emails through Outlook.

If the icon is not visible on your home page, click on the 9 dots in the top left corner.

Then click on the **Outlook** icon.

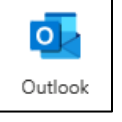

You should have received an invitation from 'noreply@sims.co.uk'

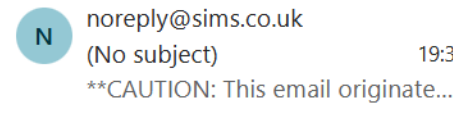

19:32

Click on the message and then click on Accept Invitation

| Simply accept this invitation and register | within 90 days.   |  |
|--------------------------------------------|-------------------|--|
|                                            | Accept Invitation |  |

f the button above doesn't work, copy and paste the following link into your browser

....

# Step 2 – Setting Up Your Account

Make sure you click "Register with an External Account" which is the bottom blue box, (DO NOT enter your email address and click Next)

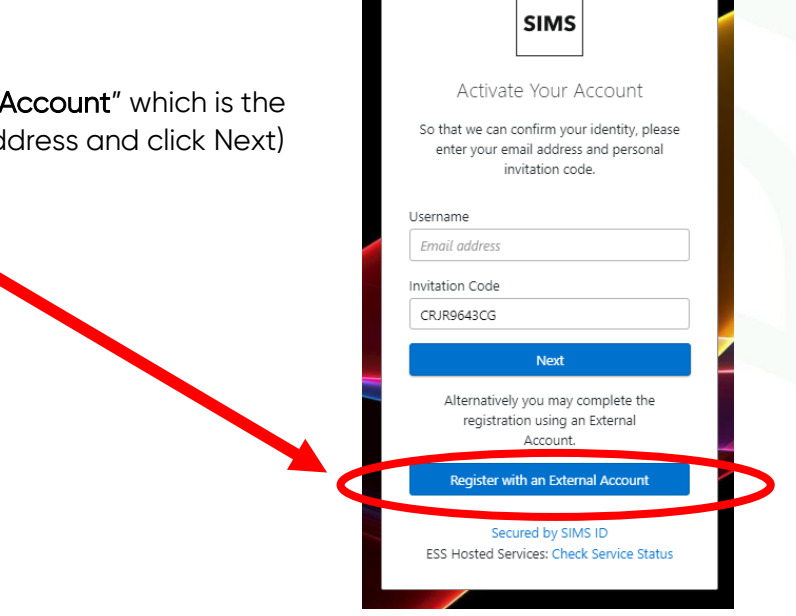

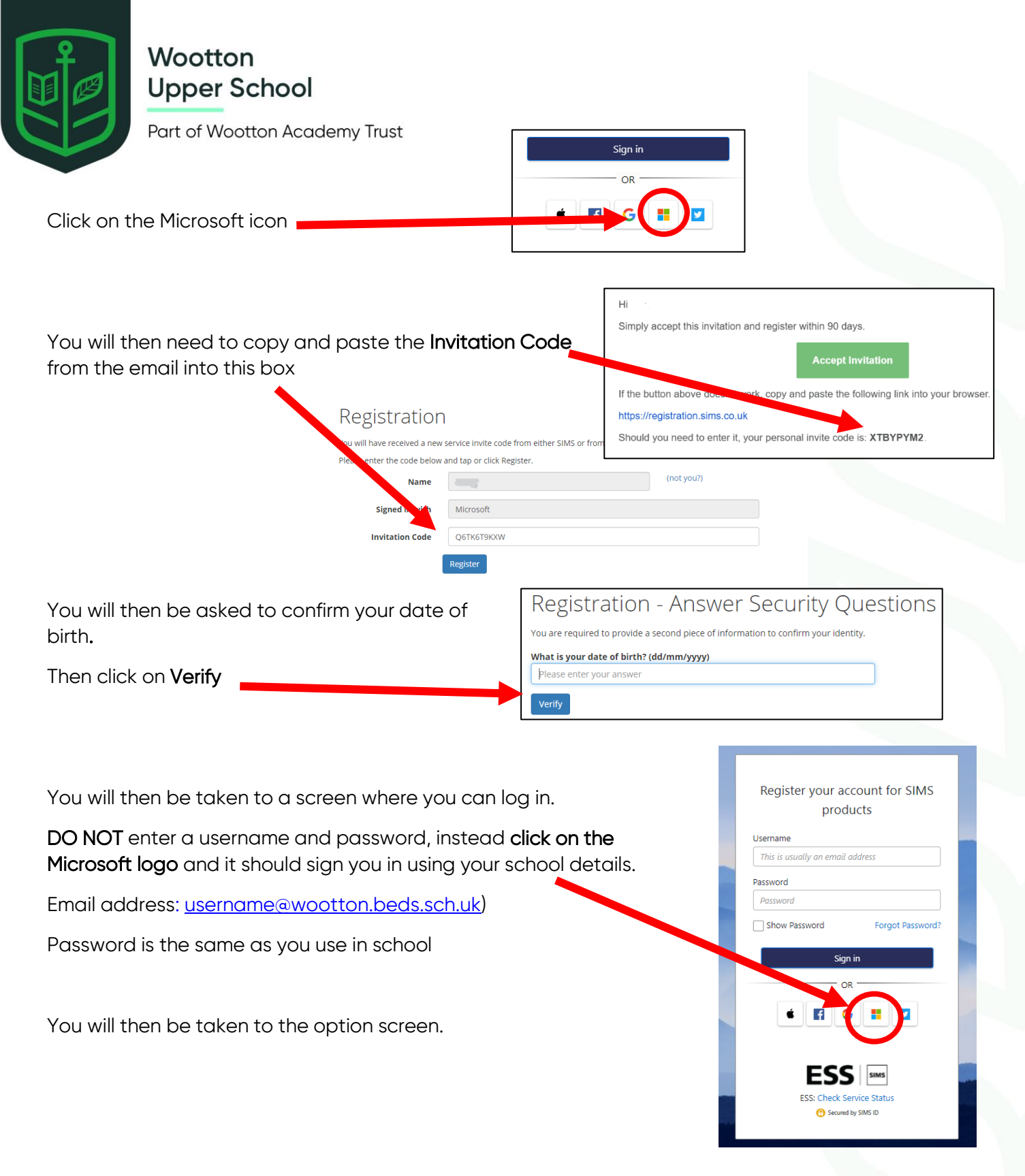

Please note, you only need to 'accept the invitation' once for the process to work.

For subsequent logins, simply go to the website <u>www.sims-options.co.uk</u> and click on the Microsoft icon each time.

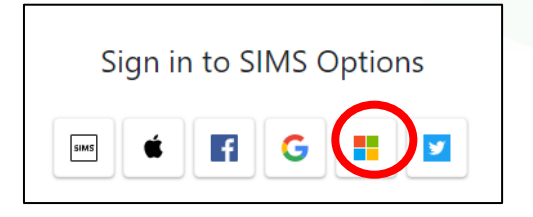

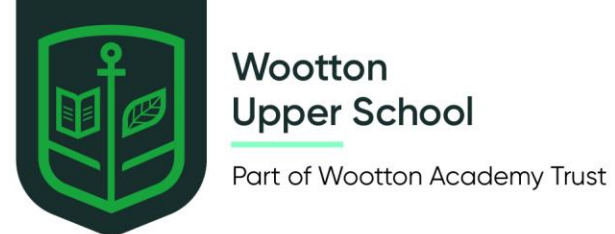

# <u>Step 3 – Selecting your main options.</u>

#### Click on one subject in each Option block.

| Block A                                    |               |                                               |         |                                               |         |
|--------------------------------------------|---------------|-----------------------------------------------|---------|-----------------------------------------------|---------|
| You have chosen 0 of 1 courses and 0 of 1  | reserves from | n this list                                   |         |                                               |         |
| Art GCSE 9 - 1 Full Course                 | Reserve       | Business GCSE 9 - 1 Full Course               | Reserve | Computer Science GCSE 9 - 1 Full Course       | Reserve |
| This course is also available in Block B   |               | This course is also available in other lists. |         | This course is also available in Block B      |         |
| Dance GCSE 9 - 1 Full Course               | Reserve       | Drama GCSE 9 - 1 Full Course                  | Reserve | Geography GCSE 9 - 1 Full Course              | Reserve |
|                                            |               |                                               |         | This course is also available in other lists. | ]       |
| Graphics GCSE 9 - 1 Full Course            | Reserve       | History GCSE 9 - 1 Full Course                | Reserve | IT BTEC Tech Award Level 1/2                  | Reserve |
| 1 This course is also available in Block B |               | This course is also available in other lists. |         | This course is also available in Block E      |         |
| 3D Design GCSE 9 - 1 Full Course           | Reserve       | PRE GCSE 9 - 1 Full Course                    | Reserve | Spanish GCSE 9 - 1 Full Course                | Reserve |
| This course is also available in Block E   |               |                                               |         |                                               |         |

As you select your choices, these will appear in your **Priority** Choices box on the right-hand side. This order will be used as the priority for subjects.

| My Choices in Order of Preference                                                                   | (Total Choices: 4) |
|----------------------------------------------------------------------------------------------------|--------------------|
| To change your order of preference select a choice and click the position in the list y move it to. | ou would like to   |
| History<br>GCSE 9 - 1 Full Course Block A                                                           |                    |
| Geography<br>GCSE 9 - 1 Full Course Block B                                                         |                    |
| Business<br>GCSE 9 - 1 Full Course Block C                                                          |                    |
| T<br>BTEC Tech Award Level 1/2 Block E                                                              |                    |

#### To change the priority order:

Click on the subject you wish to reorder (e.g. Business).

| My Choices in Order of Preference                                                                                                    | (Total Choices: 4                      |
|----------------------------------------------------------------------------------------------------|----------------------------------------|
| To change your order of preference select a choice and click the<br>move it to.                                                                                                    | position in the list you would like to |
| History<br>GCSE 9 - 1 Full Course Block A                                                                                                    |                                        |
| 🗄 Click to move Business here.                                                                                                    |                                        |
| Contemporation Contemporation Contemporatio Contemporation Contemporation Contemporation Contemp |                                        |
| 🕭 Click to move Business here.                                                                                                    |                                        |
| 3 Business<br>GCSE 9 - 1 Full Course Block C                                                                                                    |                                        |
| O Click again to deselect or click another course to change preference.                                                                                                    |                                        |
| IT<br>BTEC Tech Award Level 1/2 Block E                                                                                                    |                                        |
| 🖑 Click to move Business here.                                                                                                    |                                        |

Then click on the place priority position you would like this subject. The list will then reorder itself.

| My Choices in Order of Preference                                                                    | (Total Choices: 4) |
|----------------------------------------------------------------------------------------------------|--------------------|
| To change your order of preference select a choice and click the position in the list ye move it to. | ou would like to   |
| Business<br>GCSE 9 - 1 Full Course Block C                                                           |                    |
| C2 History<br>GCSE 9 - 1 Full Course Block A                                                         |                    |
| Geography<br>GCSE 9 - 1 Full Course Block B                                                          |                    |
| IT<br>BTEC Tech Award Level 1/2 Block E                                                              |                    |

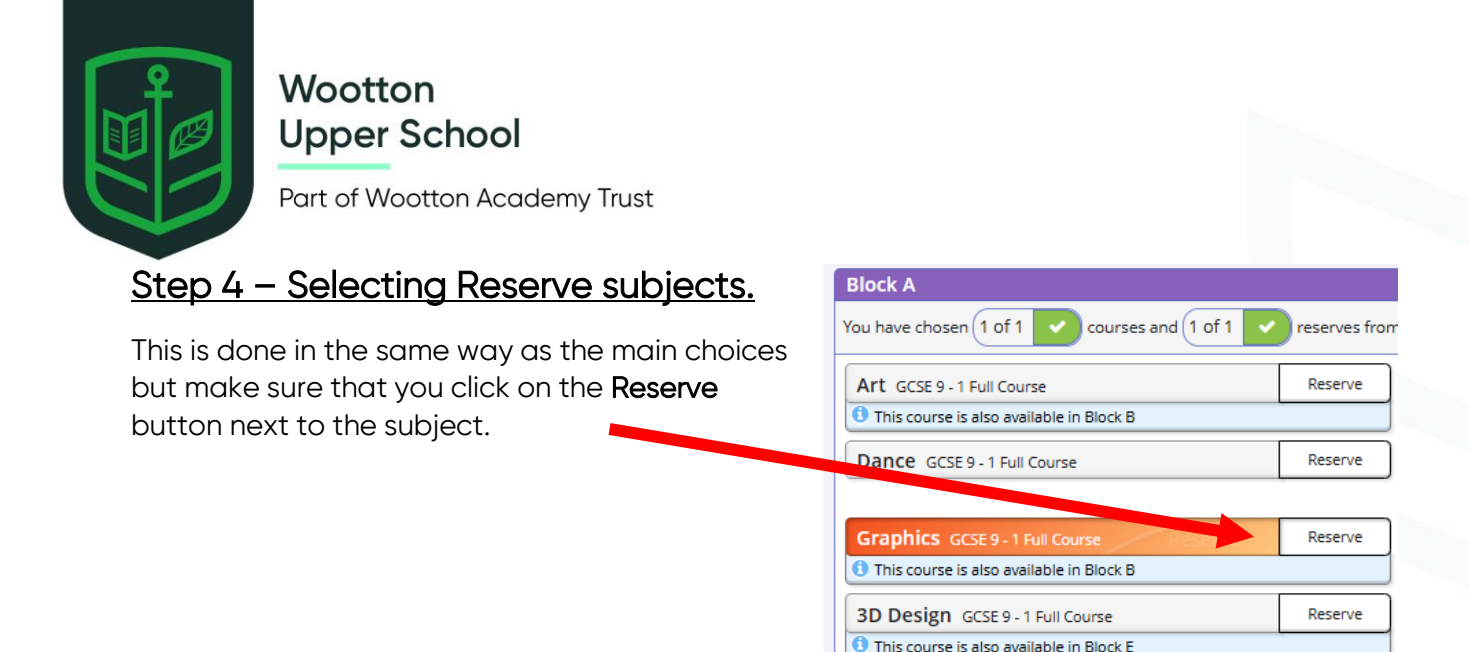

Again, please make sure that these are in priority order that you are happy with.

| My Choices in Order of Preference                                                 | (Total Choices: 4)                     |
|-----------------------------------------------------------------------------------|----------------------------------------|
| To change your order of preference select a choice and click the p<br>move it to. | position in the list you would like to |
| Business<br>GCSE 9 - 1 Full Course Block C                                        |                                        |
| GCSE 9 - 1 Full Course Block A                                                    |                                        |
| IT<br>BTEC Tech Award Level 1/2 Block E                                           |                                        |
| Geography<br>GCSE 9 - 1 Full Course Block B                                       |                                        |

| My Reserves in Order of Preference                                                                 | (Total Reserves: 4) |
|----------------------------------------------------------------------------------------------------|---------------------|
| To change your order of preference select a reserve and click the position in the list move it to. | you would like to   |
| GCSE 9 - 1 Full Course Block C                                                                     |                     |
| Graphics<br>GCSE 9 - 1 Full Course Block A                                                         |                     |
| GCSE 9 - 1 Full Course Block B                                                                     |                     |
| GCSE 9 - 1 Full Course Block E                                                                     |                     |
|                                                                                                    |                     |

in the top left corner.

**A** 

When you are satisfied with your subjects, please click

### Possible issues

If this appears, it means that you have chosen too many subjects in one block.

To resolve it, just unclick the duplicate subject and select it in a different block.

| Block A                                       |       |
|-----------------------------------------------|-------|
| You here chosen 2 of 1 ! courses and 1 of 1 🗸 | reser |
| Art GCSE 9 - 1 Full Course                    | Res   |
| This course is also available in Block B      |       |

## Step 5 – Amending your choices

This stage is only necessary if you need to return to your choices at a later date and make changes before the deadline.

Go to www.sims-options.co.uk

#### Select Sign in with Microsoft

You will then be asked to enter your school email address which is in the format: <u>username@wootton.beds.sch.uk</u>

Microsoft

Email address, phone number or Skype

#### Where to get assistance

If you have any issues, please email <a>options@wootton.beds.sch.uk</a>